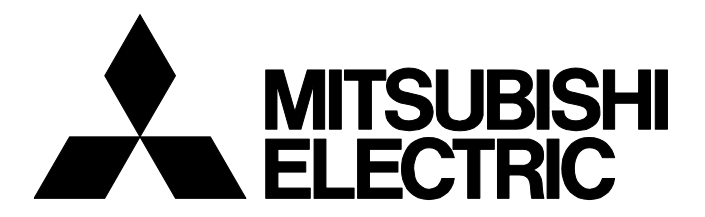

**テクニカルニュース** FA-D-0371-A [ 1/4 ]

# MELSOFT GX Works2をVersion 1.610Lにアップデートできない場合の処置方法

■発行 2022年2月 ■適用機種 MELSOFT iQ Works, GX Works2

MELSOFTシリーズに格別のご愛顧を賜り厚くお礼申し上げます。

GX Works2をVersion 1.610Lに正常にアップデートできない場合がありますので,その現象と処置方法について説明します。 GX Works2 Version 1.610Lのインストールが正常に完了している場合は,引き続きご使用いただけます。

## 1 対象製品

下記のバージョンのソフトウェアパッケージをインストールした場合に発生します。

| 製品名       |          | バージョン <sup>*1</sup> | 製造年月             | DATE <sup>*2</sup> |
|-----------|----------|---------------------|------------------|--------------------|
| iQ Works  | 日本語版     | 2.82L, 2.83M        | 2021年11月以降       | 2111CL以降           |
|           | 英語版,中国語版 | 2.82L               | 2021年12月以降       | 2112CL以降           |
| GX Works2 | 日本語版     | 1.610L              | 2021年10月~2022年2月 | 2110AL~2202AL      |
|           | 英語版,中国語版 | 1.610L              | 2021年12月~2022年2月 | 2112AL~2202AL      |

\*1 アップデート版のバージョンは入手した圧縮ファイル名の末尾を確認してください。 例)sw1dnc-gxw2-j\_610l.zipの場合,バージョンは「1.610L」です。 インストールメディアのバージョンは,盤面に記載されたDATE欄を確認してください。

\*2 DATEはDVD-ROMに印字されています。上位4桁の数字が製造年月を,6桁目がソフトウェアバージョンを表します。

# 2 現象

アップデート実施時に、下記の現象が発生する場合があります。

| No. | 現象                                                | 処置方法               |
|-----|---------------------------------------------------|--------------------|
| 1-1 | 「インストールに必要なファイルが読み出せませんでした。」というメッセージが表示される。       | に〒2ページ メッセージが表示された |
| 1-2 | アップデート版をインストールするときに、「製品版ディスクを挿入してください。」というメッセージが表 | 場合の処置方法            |
|     | 示される。                                             |                    |

上記のメッセージ表示後に、本テクニカルニュースに記載された以外の手順で再インストールなどを実施すると、正常にインストールされない場合があります。

異常の確認方法と発生する現象は、下記のとおりです。

| No. | 確認方法                                                              | 現象                                       |                                     | 処置方法                                        |
|-----|-------------------------------------------------------------------|------------------------------------------|-------------------------------------|---------------------------------------------|
| 2-1 | インストール後にGX Works2のバージョン情報を表示する。<br>・GX Works2[ヘルプ] ⇔[バージョン情報]     | 氏名, 会社名, プロダクトIDが空欄になって<br>いる。           |                                     | ⊭ 2ページバージョン情報に空欄が<br>表示される場合の処置方法           |
| 2-2 | Windows <sup>®</sup> のコントロールパネルの"プログラムのアンイン<br>ストールまたは変更"画面を表示する。 | GX Works2のアイコン<br>が <mark>℡</mark> ではない。 | バージョン表示が<br>「1.605F」または<br>「1.610L」 | に〒 2ページ バージョン表示が1.605F<br>または1.610Lの場合の処置方法 |
| 2-3 |                                                                   |                                          | バージョン表示が<br>1.601B以前                | ☞ 2ページ バージョン表示が1.601B<br>以前の場合の処置方法         |
| 2-4 |                                                                   | GX Works2が2つ表示される。                       |                                     | ☞ 3ページ GX Works2が2つ表示される場合の処置方法             |

FA-D-0371-A

## 3 処置方法

各現象が発生した場合の処置方法を示します。

#### Point P

「GX Works2 Version 1.611M以降のアップデート版は,三菱電機FAサイト(www.mitsubishielectric.co.jp/fa)か らダウンロードできます。(英語版,中国版については2022年3月にリリース予定です。)

# 3.1 メッセージが表示された場合の処置方法

下記の手順で,GX Works2をインストールしてください。

#### 操作手順

- **1.** お手元のiQ Works, GX Works3, またはGX Works2の製品版ディスクを,パソコンのディスクドライブに挿入します。 (製品版のインストーラが自動的に起動した場合は終了してください。)
- 2. GX Works2 Version 1.611M以降のアップデート版をインストールします。

## 3.2 バージョン情報に空欄が表示される場合の処置方法

下記の手順で, GX Works2をインストールしてください。

## 操作手順

- **1.** GX Works2をアンインストールします。
- お手元のiQ Works, GX Works3, またはGX Works2の製品版ディスクを,パソコンのディスクドライブに挿入します。 (製品版のインストーラが自動的に起動した場合は終了してください。)
- **3.** GX Works2 Version 1.611M以降のアップデート版をインストールします。

# 3.3 コントロールパネルでプログラムが正しく表示されない場合の処置方法

下記の手順で,GX Works2をインストールしてください。

## バージョン表示が1.605Fまたは1.610Lの場合の処置方法

## 操作手順

- 1. GX Works2 Version 1.611M以降のアップデート版をインストールします。
- 2. GX Works2のバージョン情報を表示して、氏名、会社名、プロダクトIDが空欄になっていることを確認します。
- **3.** GX Works2をアンインストールします。
- **4.** お手元のiQ Works, GX Works3, またはGX Works2の製品版ディスクを, パソコンのディスクドライブに挿入します。 (製品版のインストーラが自動的に起動した場合は終了してください。)
- 5. GX Works2 Version 1.611M以降のアップデート版をインストールします。

## バージョン表示が1.601B以前の場合の処置方法

#### 操作手順

- **1.** お手元のiQ Works, GX Works3, またはGX Works2の製品版ディスクを, パソコンのディスクドライブに挿入します。 (製品版のインストーラが自動的に起動した場合は終了してください。)
- 2. GX Works2 Version 1.611M以降のアップデート版をインストールします。

## FA-D-0371-A

## GX Works2が2つ表示される場合の処置方法

本テクニカルニュースに記載された他の現象が発生していない場合は,製品の動作には問題ありません。 引き続きご使用いただけます。 重複したGX Works2のどちらを選択しても,正常にアンインストールできます。 下記の操作で余分な行は削除されます。

ト記の操作で宗分な行は削除されま

## 操作手順

1. GX Works2 Version 1.611M以降のアップデート版をインストールします。

#### 改訂履歴

| 副番 | 発行年月    | 改訂内容 |
|----|---------|------|
| А  | 2022年2月 | 初版   |

#### 商標

MicrosoftおよびWindowsは,米国Microsoft Corporationの米国およびその他の国における登録商標または商標です。 本文中における会社名,システム名,製品名などは,一般に各社の登録商標または商標です。 本文中で,商標記号(<sup>™</sup>,<sup>®</sup>)は明記していない場合があります。

# 三菱電機株式会社 〒100-8310 東京都千代田区丸の内2-7-3 (東京ビル)

## お問い合わせは下記へどうぞ

| 本社機器営業部 ・・・・・・ 〒110-0016 | 東京都台東区台東1-30-7 (秋葉原アイマークビル)       | (03) 5812-1450 |
|--------------------------|-----------------------------------|----------------|
| 北海道支社 ・・・・・ 〒060-8693    | 札幌市中央区北二条西4-1 (北海道ビル)             | (011) 212-3794 |
| 東北支社 ・・・・・ 〒980-0013     | 仙台市青葉区花京院1-1-20 (花京院スクエア) ・・・・・   | (022) 216-4546 |
| 関越支社 ・・・・・ 〒330-6034     | さいたま市中央区新都心11-2 (明治安田生命さいたま新都心ビル) | (048) 600-5835 |
| 新潟支店 ・・・・・ 〒950-8504     | 新潟市中央区東大通1-4-1 (マルタケビル)           | (025) 241-7227 |
| 神奈川支社 ・・・・・ 〒220-8118    | 横浜市西区みなとみらい2-2-1 (横浜ランドマークタワー)    | (045) 224-2624 |
| 北陸支社 ・・・・・ 〒920-0031     | 金沢市広岡3-1-1 (金沢パークビル)              | (076) 233-5502 |
| 中部支社 ・・・・・ 〒450-6423     | 名古屋市中村区名駅3-28-12 (大名古屋ビルヂング)      | (052) 565-3314 |
| 豊田支店 ・・・・・ 〒471-0034     | 豊田市小坂本町1-5-10 (矢作豊田ビル)            | (0565) 34-4112 |
| 関西支社 ・・・・・ 〒530-8206     | 大阪市北区大深町4-20 (グランフロント大阪タワーA)      | (06) 6486-4122 |
| 中国支社 ・・・・・ 〒730-8657     | 広島市中区中町7-32 (ニッセイ広島ビル)            | (082) 248-5348 |
| 四国支社 ・・・・・ 〒760-8654     | 高松市寿町1-1-8 (日本生命高松駅前ビル)           | (087) 825-0055 |
| 九州支社 〒810-8686           | 福岡市中央区天神2-12-1 (天神ビル)             | (092) 721-2247 |
|                          |                                   |                |

www.MitsubishiElectric.co.jp/fa

#### 検索 メンバー 登録無料!

#### インターネットによる情報サービス「三菱電機FAサイト」

三菱電機FAサイトでは、製品や事例などの技術情報に加え、トレーニングスクール情報や 各種お問い合わせ窓口をご提供しています。また、メンバー登録いただくとマニュアルや CADデータ等のダウンロード、eラーニングなどの各種サービスをご利用いただけます。

#### 三菱電機FA機器電話

三菱電機 FA

●電話技術相談窓口 受付時間<sup>※1</sup> 月曜~金曜 9:00~19:00、土曜・日曜・祝日 9:00~17:00

|                                                                                 | 対象機種                                                                                                 | 電話番号                        | 自動窓口案内<br>選択番号 <sup>※6</sup> |
|---------------------------------------------------------------------------------|----------------------------------------------------------------------------------------------------|-----------------------------|------------------------------|
| 自動窓口案内                                                                          |                                                                                                    | 052-712-2444                | -                            |
| エッジコンピューティング製品                                                                  | 産業用PC MELIPC<br>Edgecross対応ソフトウェア (NC Machine Tool OptimizerなどのNC関連<br>製品を除く)                        | 052-712-2370 <sup>%2</sup>  | 8                            |
| MELSEC iQ-R/Q/Lシーケンサ(CPU内蔵Ethernet機能<br>MELSOFT GXシリーズ(MELSEC iQ-R/Q/L/QnAS/AnS | などネットワークを除く)                                                                                         | 052-711-5111                | 2→2                          |
| MELSEC iQ-F/FXシーケンサ全般<br>MELSOFT GXシリーズ(MELSEC iQ-F/FX)                         | MELSEC iQ-F/FXシーケンサ全般<br>MELSOFT GXシリーズ(MELSEC iQ-F/FX)                                              |                             | 2→1                          |
| ネットワークユニット(CC-Linkファミリー/MELSECNET/Ethernet/シリアル通信)                              |                                                                                                    | 052-712-2578                | 2→3                          |
| MELSOFT統合エンジニアリング環境<br>iQ Sensor Solution                                       | MELSOFT Navigator/MELSOFT Update Manager                                                             | 052-799-3591 <sup>**2</sup> | 2→6                          |
| MELSOFT通信支援ソフトウェアツール   MELSECパソコンボード   WinCPUユニット/C言語コントローラ/C言語インテ              | MELSOFT MXシリーズ   Q80BDシリーズなど   Jジェント機能ユニット                                                           | 052-712-2370 <sup>%2</sup>  | 2→4                          |
| ケ MESインタフェースユニット/高速データロガーユニ<br>ン システムレコーダ                                       | MESインタフェースユニット/高速データロガーユニット/高速データコミュニケーションユニット/OPC UAサーバユニット<br>システムレコーダ                             |                             | 2→5                          |
| ア<br>MELSEC計装/iQ-R/Q二重化                                                         | プロセスCPU/二重化機能<br>SIL2プロセスCPU<br>(MELSEC iQ-Rシリーズ)<br>プロセスCPU/二重化CPU (MELSEC-Qシリーズ)<br>MELSOFT PXシリーズ | 052-712-2830*2**3           | <u>2</u> →7                  |
| MELSEC Safety                                                                   | 安全シーケンサ (MELSEC iQ-R/QSシリーズ)<br>安全コントローラ (MELSEC-WSシリーズ)                                             | 052-712-3079**2**3          | 2→8                          |
| 電力計測ユニット/絶縁監視ユニット                                                               | QEシリーズ/REシリーズ                                                                                        | 052-719-4557*2*3            | 2→9                          |
| FAセンサ MELSENSOR                                                                 | レーザ変位センサ<br>ビジョンセンサ<br>コードリーダ                                                                        | 052-799-9495 <sup>%2</sup>  | 6                            |
| SCADA GENESIS64 <sup>TM</sup>                                                   |                                                                                                    | 052-712-2962**2*5           | -                            |
| 位置決めユニット<br>電磁クラッチ・ブレーキ/テンションコントローラ                                             | 位置決めユニット (MELSEC iQ-R/Q/Lシリーズ)                                                                       | 052-712-6607                | 1→2                          |

あ問い合わせの際には、今一度電話番号をお確かめの上、お掛け間違いのないようお願いいたします。 ※1:春季・夏季・年末年始の休日を除く ※2:土曜・日曜・祝日を除く ※3:金曜は17:00まで ※4:受付時間9:00~17:00(土曜・日曜・祝日・当社休日を除く) ※5:月曜~金曜の9:00~17:00 ※6:選択番号の入力は、自動窓口案内冒頭のお客様相談内容に関する代理店、商社への提供可否確認の回答後にお願いいたします。

本テクニカルニュースに記載された製品を正しくお使いいただくためご使用の前に必ず「マニュアル」 をよくお読みください。 ▲ 安全に関するご注意